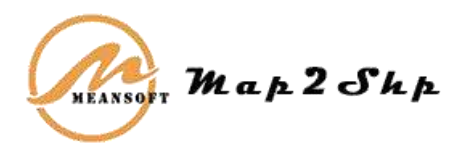

MEANSOFT

# MAP2SHP PR08

# 快速入门

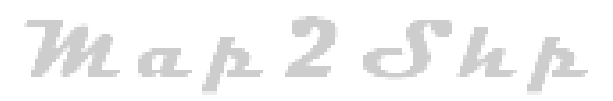

MEANSOFT 2021年1月

目录

| 目 | 录1                   |                       |     |
|---|----------------------|-----------------------|-----|
| 1 | 软件介绍。                |                       | 1   |
|   | 1.1 产品               | 出定位                   | 1   |
|   | 1.1.1                | 认识 Map2Shp 软件         | 1   |
|   | 1.1.2                | 谁需要 Map2Shp 软件?       | 1   |
|   | 1.1.3                | 为什么选择 Map2Shp 软件?     | 1   |
|   | 1.2 新增               | 特性                    | 2   |
|   | 1.3 功能               | 特点                    | 5   |
|   | 1.3.1                | 功能特点                  | 5   |
|   | 1.3.2                | 关键特性                  | 5   |
| 2 | 快速入门                 |                       | 7   |
|   | 2.1 如何               | ]使用 Map2Shp 进行数据格式转换? | 7   |
|   | <mark>2.1.1</mark>   | 添加数据 <mark></mark>    | 7   |
|   | 2.1.2                | 指定转换参数                | 7   |
|   | 2.1.3                | <sup>依</sup> 格式转换     | 9   |
|   | 2.1.4                | 结果检查                  | 10  |
|   | 2. <mark>2</mark> 如何 | J转换注记文字信息?            | 11  |
|   | 2.2.1                | 转换文字                  | 11  |
|   | 2.2.2                | 标注文字                  | 13  |
|   | 2.2.3                | 配置比例尺                 | 15  |
|   | 2.3 如何               | ]快速转换 MapGIS 图示图例信息?  | 16  |
|   | 2.3.1                | 输出符号参数信息              | 16  |
|   | 2.3.2                | 导入图例                  | 18  |
|   | 2.3.3                | 匹配图例字段                | 19  |
| 3 | 服务与支持                | 侍                     | .21 |
|   | 3.1 如何               | ]购买                   | 21  |
|   | 3.2 售后               | 服务                    | 21  |
| 4 | 更多资源                 |                       | .22 |

# 软件介绍

- 14

# 1.1产品定位

## 1.1.1认识 Map2Shp 软件

中地公司 MapGIS 软件是国内优秀的 GIS 软件之一,在广大科技工作者特别是地学工作者 中广泛应用,该软件从 6.5 及以上版本都已经提供了转换为 Shape 格式功能,但其支持不是十 分完善。在转换过程中存在投影信息丢失,图元丢失,属性字段遗漏,属性乱码等问题,甚至文 件无法转换,或转换后 ArcGIS 软件无法识别等问题,严重影响地理数据的共享与应用。

而 Map2Shp 格式转换器软件则专门针对这些问题而开发,基于 ESRI 最新 Shape 文件规 范,算法稳定,格式兼容,完全不存在上述问题,在转换过程中进行属性修正,拓扑检验,还能 保持原始投影信息,并针对工程项目需求,可定制字段或文件名转换规则,使之完全符合 ARCGIS 建库要求,保证转换过程万无一失,因而更适合实际数据生产过程中大规模数据转换的需要。

L LL JS

# 1.1.2谁需要 Map2Shp 软件?

- ArcGIS 平台制图建库人员
- 开源数据发布人员
- GIS 云建设与应用单位

## 1.1.3为什么选择 Map2Shp 软件?

- 真正无损转换,图元无丢失、属性无乱码
- 能够实现文字注记跨平台转换
- 空间参考信息跨平台转换
- 图示符号信息匹配转换

# 1.2 新增特性

Map2Shp8 专业版新增并优化了用户界面、转换对象、专业数据模型等相关功能。具体新 增特性如下:

● 采用最新流行的 Microsoft Office 风格操作界面(Ribbon 风格),提升用户操作体验。

| 三王                                      | 101                  | NIESIW                                                             |              |                      | 12           |    |               |
|-----------------------------------------|----------------------|--------------------------------------------------------------------|--------------|----------------------|--------------|----|---------------|
| 2#88                                    | - second             | 文件勘径                                                               | 大小           | 第出内容                 | 抗行结果         | *  | HIGHER        |
| 100                                     | Lat as MPI           | Crywleisi Myretup (Map2Shp15ou                                     | 788          | 12.21                | -            |    | 4. 持期國文件无形樂信息 |
| - 620                                   | BIER AF              | Organishinetap/Map2Shp/Stat                                        | 54B          | 0128                 | 80.35        |    | - 第四部の記載文件    |
| 107                                     | 20076.01             | Orpublishartup/Map2Shp15ou.                                        | exB          | 0126                 | 10,10        |    |               |
| - ES                                    | 3.8.4                | Organite/Webg/Map25hp15oki                                         | SKB          | OTER.                | 144.40       |    |               |
| E                                       | D.B.M.               | Organitetty etup/Map25hp/Sou                                       | 1×B          | 0186                 | 274          |    |               |
| 12                                      | and w                | DrupulateHysetep/Map25hp/Soul                                      | 1368         | SIE                  | 28.00        |    |               |
| -03                                     | all with             | Chpublish/wtup/Map2Shp/Sou                                         | 148          | 四三梁                  | 192.10       | 11 |               |
| 10                                      | MINCH WI             | ChputnisHyseksp//Map25Ep/ScsL.                                     | 148          | GINE.                | 20.0         |    |               |
| - 55                                    | 展961年.ext            | D()publish(setup)(Map2Shp(Sou.,                                    | 143          | 829P                 | (0,0)        |    |               |
| 1                                       | ESR.W1               | Dr.publick/cetup/Map2Shp/Sou.                                      | 143          | 加工要求                 | 成功           |    |               |
| 12                                      | IDD.WP               | O/(publich/cetup//Map2Shp/(Sou                                     | 243          | 加工安全                 | 成功           | 4  |               |
| -                                       |                      | W. 10.11 - 188 - 444 - 18-                                         |              |                      |              |    |               |
| -                                       |                      |                                                                    |              |                      |              |    | 2423          |
| 时间                                      | 39/1                 |                                                                    |              |                      |              |    |               |
| 1010/08/11                              | 11121111 1111        | の時位で支配重名文件、目前仮名                                                    |              |                      |              |    |               |
| 200000000000000000000000000000000000000 | P 102,211 Hz = 199,0 | ectival、 affaire for X 10 年4日 effeitig<br>- 平均内的ないでのないたいのかからないである。 | and the      | Constant 10          | 65 March     |    |               |
| Increase of                             | - 18.2m TA + 185     | 2度功、清意香文件转换深雪                                                      |              | ale participation of | pp.mg        |    |               |
| 2525-05-11                              | 0.1022018 Ave+       | 开始转换DrpobleHumorAkp25hp/3                                          | inizia filmi | Seriptor (1)         | <b>音·N</b> 町 |    |               |
|                                         |                      |                                                                    |              |                      |              |    |               |

图 1-1 Ribbon 风格软件界面

 采用向导式的文件转换界面,突出展现空间参数、图元参数、输出路径等设置信息,转 换过程更加智能醒目。

| 2014月                                                                                                    |                                              |
|----------------------------------------------------------------------------------------------------|----------------------------------------------|
| <ul> <li>空間総合額に方式</li> <li>ご 不能力で利用の合理的(当相由中位工業条件系)<br/>新社中本に改有また支配。不能出発型文計。</li> <li>① 代用用的比例和上級年位<br/>常行用的比例和上級年位<br/>常行用的比例和上級年位</li> <li>● 注册的 相互指数不能用的一般的相互的。主義常常能主义件。</li> <li>● 注册的 相互指数系统 「運行」用文件公司的直互编码正正的。</li> <li>● 空間的 理論的表示 (運行) 用文件公司的直互编码正正的。</li> <li>● 空間的 理論的表示 (運行) 用文件公司的直互编码正正的。</li> </ul> | REAL AND AND AND AND AND AND AND AND AND AND |
| (1.20) T-20) Din NO                                                                                                    | <1-20 20 00 MD                               |

图 1-2 向导式的转换界面

 新增支持基于 MapGIS 工程的批量文件转换,依 MapGIS 工程为单位组织转换结果, 大批量转换更加便利。

| 文性名称                                   | 交件翻译                                                           | 交班大小 | 转换约词 | ME |
|----------------------------------------|----------------------------------------------------------------|------|------|----|
| ※ □ 校正領示政集 MPJ                         | C//Program Files (a86//MeanSoft/Map2ShpPro6/Samples/校正讓示数編MP)  | 7KB  |      |    |
| ■ 回校正确示政策.MPI                          | CAProgram Files (dbl//MeanSoft/Map2ShpProfi/Samples)位正道示数据.MPJ | 788  |      |    |
| □ □ 校正演示数据.MPJ                         | CAProgram Filet (d86)/MeanSoft/Map2ShpPro8/Samplet/检正進示動編 MPJ  | 768  |      |    |
| WERE MR                                | C/Program Ries (xM///MeanSoft/Map2ShpProft/Samples/通用地WF       | 2KB  |      |    |
| 团克量用wt                                 | C/\Program Files (x86/\MeanSoft(Map2ShpPro6\Samples\店童用.wt     | 6K9  |      |    |
|                                        | C/Program Files (x86)/MeanSoft(Map2ShpProfil/Samples).8.8.wl   | SKB  |      |    |
| 图线系M                                   | CAProgram Files (x86/\MeanSoft\Map2ShpPro5\Samples\38.8.vet    | 158  |      |    |
| - Eller                                | C/Program Files (x86)/MeanSoft/Map2ShpPro6/Samples/J#35.wl     | 1388 |      |    |
| · twanter                              | C/\Program Files (x86)/\MeanSoft\Map2ShpPro6\Samples\運動.wt     | IKB  |      |    |
| ······································ | C/SProgram Files bdb//MeenSoft/Map2ShpProd/Sampler/展用地-wi      | 1008 |      |    |
| (CE 開発)等wit                            | C/\Program files (ddf/\MeanSoft\Map2ShpPvofi\Sampler).唐阳忠wt    | IXB  |      |    |
| 图 地震WL                                 | C/JProgram Files (d86/,MeanSoft/Map2ShpProft/Samples),地路WL     | 388  |      |    |
| UNADE WF                               | CAProgram Files (x86/\MeanSoft\Map2ShpPro6\Samples\#28).WP     | 248  |      |    |
|                                        | C//Program Files (x86)/MeanSoft/Map2ShpPro6/Samples/@@80E.wl   | 2248 |      |    |
| (1) 編載論.wt                             | C//Program Files (x86)//MeanSoft/Map2ShpPro6);Samples/##68Lwt  | 168  |      |    |

- 图 1-3 基于 MapGIS 工程的批量文件转换
- 增加输出窗口,同步显示转换提示信息,转换错误一目了然。

| 输出                  |                                                                | <b>ņ</b> | × |
|---------------------|----------------------------------------------------------------|----------|---|
| 时间                  | 操作                                                             |          | ^ |
| 2020/09/10 18:26:18 | >输出路径下发现重名文件,自动改名                                              |          |   |
| 2020/09/10 18:26:18 | >转换成功,请查看文件转换详情                                                |          |   |
| 2020/09/10 18:26:18 | >===开始转换[D:\publish\setup\Map2Shp\SourceFile\Samples\地貌.WL]    |          |   |
| 2020/09/10 18:26:18 | >转换成功,请查看文件转换详情                                                |          |   |
| 2020/09/10 18:26:18 | >====开始转换[D:\publish\setup\Map2Shp\SourceFile\Samples\综合.WP]   |          |   |
| 2020/09/10 18:26:18 | >转换成功,请查看文件转换详情                                                |          |   |
| 2020/09/10 18:26:18 | >===开始转换[D:\publish\setup\Map2Shp\SourceFile\Samples\等高线.wl]   |          |   |
| 2020/09/10 18:26:18 | >转换成功, 请查看文件转换详情                                               |          |   |
| 2020/09/10 18:26:18 | >===开始转换[D:\publish\setup\Map2Shp\SourceFile\Samples\等高线.wt]   |          |   |
| 2020/09/10 18:26:18 | >输出路径下发现重名文件, 自动改名                                             |          |   |
| 2020/09/10 18:26:18 | >转换结束, 结果为空文件                                                  |          |   |
| 2020/09/10 18:26:18 | >====开始转换[D:\publish\setup\Map2Shp\SourceFile\Samples\独立地物.wt] |          |   |
| 2020/09/10 18:26:18 | >转换成功,请查看文件转换详情                                                |          |   |
| 2020/09/10 18:26:18 | >====开始转换[D:\publish\setup\Map2Shp\SourceFile\Samples\独立地物.wl] |          | ¥ |
| <b>マイトヨ 操作日</b> 記   | 5                                                              |          |   |

#### 图 1-4 同步输出转换提示信息

优化 MapGIS 空间参考信息的跨平台转换,针对常见数据处理需求,自动换算坐标单位和比例尺参数,直接生成 ARCGIS 平台匹配空间参考。

| 换向导                                                 | X    |
|-----------------------------------------------------|------|
|                                                     |      |
| 空间参考输出方式                                            |      |
| ◎ 不輸出空间参考信息(适用用户自定义坐标系)                             |      |
| 保持MapGIS原有坐标范围,不输出投影文件。                             |      |
| ◎ 使用原始比例和坐标单位                                       |      |
| 保持原始MapGIS文件比例尺和坐标单位,生成兼容投影文件。                      |      |
| ◎ 生成标准空间参考信息(推荐:原文件必须包含正确投影坐标)                      |      |
| 自动将原始MapGIS文件比例尺转换为1: 1,坐标单位改为米,生成<br>标准ArcGIS投影文件。 |      |
|                                                     |      |
| <上一步 下一步> 取消 射                                      | 5换 】 |
|                                                     | 镇    |

图 1-5 跨平台转换空间参考信息

- 新增 MapGIS 系统颜色信息转换为 RGB、CMYK 等多种颜色模式,转换结果适配更多 主流平台。
- 新增 MapGIS 角度参数转换为数学角度、地理角度等专业模型,便于角度信息的跨平 台展示和运算。

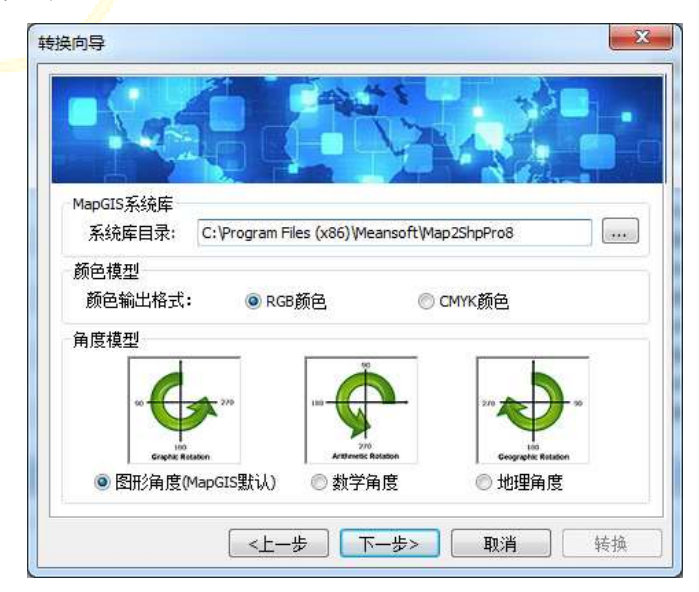

图 1-6 多模式的颜色、角度输出

# 1.3功能特点

## 1.3.1功能特点

- 1. 完美支持 MapGIS6.x 版本的点、线、面、网络、表文件的 Shape 格式转换。
- 2. 提供 MapGIS 点注记分离转换功能,可分别转换子图和注释,并记录注释文字。
- 3. 提供 MapGIS 区文件弧段导出功能,便于在后续平台上进行拓扑重建。
- 4. 提供 MapGIS 网络文件节点导出功能,便于在后续平台上重建网络拓扑。
- 5. 对图元进行空间几何检验, 使之符合 Shape 空间规则, 便于后续的专业应用。
- 6. 将 MapGIS 投影信息变换为 ARCGIS 可直接识别投影系统。
- 7. 属性无损转换,转换时进行属性值验证和错误修正(空值,空格,特殊符校验)。
- 8. 支持可视表达信息转换,可跨平台保持图元大小、角度、线宽、颜色等图例信息。
- 9. 完美解决注释信息跨平台转换,支持注释字体、颜色、字形、上下标等,效果一流。
- 10. 直接识别 MapGIS 颜色库, 支持 CMYK 和专色信息, 实现颜色的无损转换。
- 11. 针对工程项目要求,可定制文件名、字段名、前后缀甚至图例库的转换规则。
- 12. 可同时选择多个文件夹进行格式转换,实现海量数据的"一键完成"。
- 13. 转换过程具有<mark>完</mark>整日志记录,错误信息逐一提示,掌握转换过程的每一细节。
- 14. 直接对 MapGIS 文件进行磁盘操作,转换速度极快,单图层转换时间达毫秒级。
- 15. 脱离 MapGIS 软件限制,无需安装 MapGIS 软件,可在任意计算机上运行。

## 1.3.2关键特性

- 1. 支持数据类型完整,属性、几何、空间参考信息自动校验,真正无损转换。
  - 完美支持 MapGIS6.x 版本的点、线、面、表、网络文件的 Shape 格式转换。
  - 对 MapGIS 点文件具有区别转换能力,可分离子图和注释,并记录注释文字。
  - 无损进行属性转换,转换时还进行取值验证和错误修正。
  - 针对 MapGIS 图元进行空间几何检验,使之符合 Shape 空间规则,便于后续的专业应用。
  - 独特的投影变换功能,自动支持 MapGIS 投影向 ArcGIS 匹配转换,省却额 外投影定义工作。

- 2. 海量数据"一键转换",方便快捷,适合大量数据的跨平台移植和后续的专业分析应用。
  - 可针对选定文件和文件夹进行批量格式转换,实现海量数据的"一键完成"。
  - 提供文件名、字段名、前后缀甚至图例库等转换规则自主定制功能,大大简化
     用户操作量。
  - 系统直接对 MapGIS 文件进行磁盘操作,转换速度极快,单图层转换时间达 毫秒级。
  - 转换过程具有完整日志记录,错误信息逐一提示,掌握转换过程的每一细节。
- 3. 完美解决注释文字跨平台转换。

MEANSOFT

- 支持注释文字的字体、颜色、字形转换。
- 支持文字上标、下标等特殊效果一流。
- 支持文字横排、竖排、旋转效果。
- 4. 提供对各类图形制图表达信息的强大支持。
  - 直接识别 MapGIS 颜色库, 支持 CMYK 和专色信息, 实现颜色的无损转换。
  - 在具备匹配符号库条件下,提供完整的图式符号自动转换方案
  - 对点、线、面状图元的转换可保持其大小、角度、线宽、颜色等表达信息

Map 2 Shp

# 快速入门

熟悉 Map2Shp 的最好方式是使用它。如果您还没有 Map2Shp,可以访问官方网站 www.map2hp.cn 下载 Map2Shp 专业版软件。

# 2.1 如何使用 Map2Shp 进行数据格式转换?

做为MapGIS文件与Shape文件间的格式转换工具,Map2Shp软件操作过程十分简 单,只需依以下步骤进行即可。

## 2.1.1添加数据

启动Map2Shp转换软件,参考【功能面板】——【添加文件】,添加待转换文件 到<mark>转换列表。</mark>

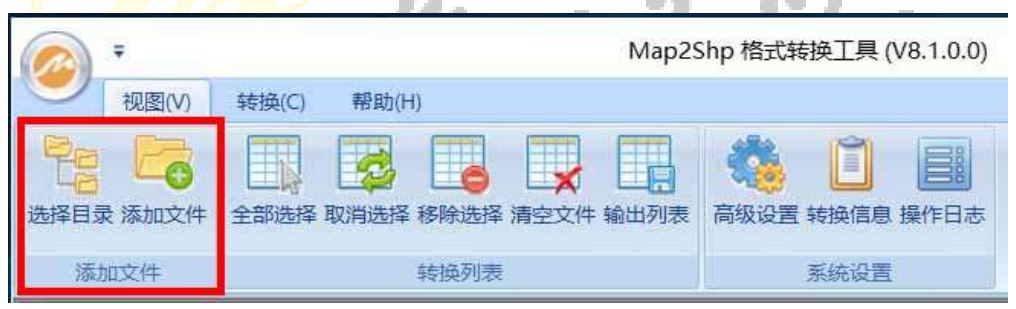

图 2-1 添加目录或文件

## 2.1.2指定转换参数

点击【基本要素转换】按钮, 启动转换向导, 参考【功能面板】——【格式转换】。

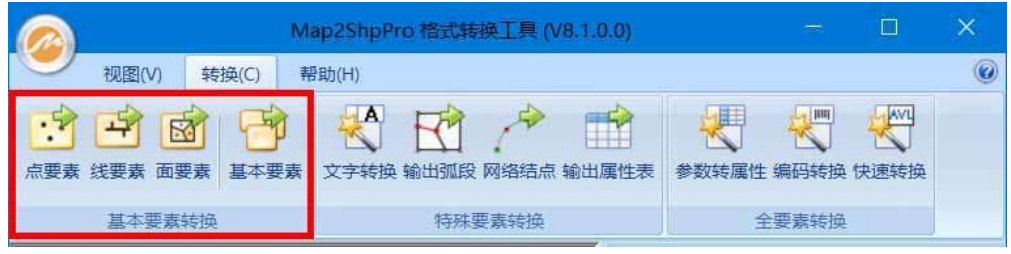

图 2-2 基本要素转换

指定空间参考输出方式为"生成标准空间参考信息",此项将依据原图比例尺和坐标单位 缩放图件为 1:1,规范坐标单位为米,最大限度保持图形数据的原始精度,并生成 ArcGIS 兼容 空间参考文件。下一步:

|            | 空间参考输出方式                                                                             |
|------------|--------------------------------------------------------------------------------------|
|            | ○ 不輸出空间参考信息(适用用户自定义坐标系)                                                              |
| <u>- н</u> | 保持MapGIS原有坐标范围,不输出投影文件。                                                              |
|            |                                                                                      |
|            | 保持原始MapGIS文件比例尺和坐标单位,生成兼容投影文件。                                                       |
|            | ● 生成标准空间参考信息(推荐:原文件必须包含正确投影坐标)<br>自动将原始MapGIS文件比例尺转换为1:1,坐标单位改为米,生成<br>标准ArcGIS投影文件。 |
|            |                                                                                      |
|            |                                                                                      |

图 2-3 指定空间参考输出方式

选择字符编码,默认为 ANSI 编码;选择输出路径,点击完成。

| 俞出设置  |                               |
|-------|-------------------------------|
| 字符编码: | ● ANSI——默认编码格式,所有平台通用         |
|       | 〇UTF-8——ArcGIS 10.2.1以后缺省编码格式 |
| 输出位置: | ●輸出到指定目录 ○輸出到原文件目录            |
| 指定路径: | D:\test\tmp                   |

图 2-4 选择输出路径

# 2.<mark>1</mark>.3格式转换

点击转换向导【完成】按钮,系统开始进行转换,用户可随时点击『ESC』键,中断或恢复 转换过程。

| 0                                                                                        |                                                                                                    | - Mitaka                                         | LAND AND                                    |     | 10-2112 <b>10-2</b>        |
|------------------------------------------------------------------------------------------|----------------------------------------------------------------------------------------------------|--------------------------------------------------|---------------------------------------------|-----|----------------------------|
| 500 1                                                                                    | NINC) ARTERN                                                                                       |                                                  |                                             |     |                            |
| ANDR RACH                                                                                | enteri Kansu sienda er<br>ander                                                                    |                                                  | * XALS ##\$\$                               |     | z chilu                    |
| 文件器称                                                                                     | 灾性测量                                                                                               | 大小                                               | 临出汽车 机力机用                                   |     | 39988 0.2                  |
| 日 11 校正集宁数集 M                                                                            | . Digublisheatup/Map25                                                                             | 7(8                                              |                                             | 11  | 胡林信思: ( 插示, W 服治, C        |
| LE MIRES WF                                                                              | Dipublich/petap/Map25                                                                              | 20                                               | 基本要素 成功                                     |     | W_空油采用用中数空空密照素             |
| - 日古龍州 wt                                                                                | Dipublichiostup/Map25                                                                              | GER                                              | 基甲酰氨 成功                                     |     | 1. 服出的影響型文件<br>1. 合配于编制组织为 |
| 日本集画                                                                                     | DipublidiaetapiMap25                                                                               | SKB                                              | 基本要者 成功                                     |     |                            |
| 「日本風」                                                                                    | DypublisHortup/Map25                                                                               | 1×B                                              | 受文件                                         | 1   |                            |
| - HIM W                                                                                  | DipublisHoetup/Map25                                                                               | 13×B                                             | 募本要素 成功                                     |     |                            |
| William Wi                                                                               | Dipublishortup/Mep25                                                                               | 18B                                              | 藤木園斎 成功                                     |     |                            |
|                                                                                          | Digutkahantup/Map25                                                                                | 188                                              | 100 100 100 100 100 100 100 100 100 100     |     |                            |
| 10日期间的 et al                                                                             | Dhaubkahlantup/Map25_                                                                              | 188                                              | 豊本美景 成功                                     | 1.0 |                            |
| NU STATE WIL                                                                             | Dipublishiphtup/Map25                                                                              | 148                                              | 第二日日 単金 二 二 二 二 二 二 二 二 二 二 二 二 二 二 二 二 二 二 |     |                            |
| 10 48th NP                                                                               | Dipublich/petup/Map25                                                                              | 288                                              | 基本要要 结功                                     |     |                            |
|                                                                                          | Dipublishipetup/Map25                                                                              | 2248                                             | 基本教育 (花行                                    |     |                            |
| 16:H                                                                                     | ~~                                                                                                 |                                                  |                                             | 4.9 |                            |
| 104                                                                                      | 5h                                                                                                 |                                                  |                                             |     |                            |
| 2035/32/30 09:34:45<br>2035/32/30 09:34:45<br>2035/32/30 09:34:45<br>2035/32/30 09:34:45 | 一日田和政D system/setus<br>- Resize 商士登書日学編2<br>- Resize ののかったの<br>- Resize ののかったの<br>- Resize ののののののの | Masztherde<br>Eskiftig<br>Masztherde<br>Eskiftig | wrothe sameles 田田市。<br>wrothe sameles 田田市   | 1   |                            |
| Sere shala                                                                               | 10                                                                                                 |                                                  |                                             |     |                            |
| 转换电流141计描加3个                                                                             | 空灾病;计模型;补洗剂                                                                                        | 112                                              | CBASS-                                      |     | COMPANY PRODUCTS           |

图 2-5 数据转换状态

## 2.1.4结果检查

数据转换时,输出窗口同步显示转换提示信息,仔细检查转换日志说明文件,确认转换结果 是否正确完整。

| @ ·                                                                                                    | Møp2Shp                                                                                                    | 格式转换                                                | 工具 (V7.4)                                             | R.                         |    | - a x                                  |
|----------------------------------------------------------------------------------------------------|----------------------------------------------------------------------------------------------------|-----------------------------------------------------|-------------------------------------------------------|----------------------------|----|----------------------------------------|
| 10周M 韩国                                                                                                    | ko #Rabos                                                                                                    |                                                     |                                                       |                            |    |                                        |
| 12 00 00 00 00 00 00 00 00 00 00 00 00 00                                                                                                    | 1000 1000 1000 1000 1000 1000 1000 100                                                                                                    | 山田山                                                 | RES-121                                               |                            | 調作 | Ba                                     |
| 清加文件                                                                                                    | 利用利用                                                                                                    |                                                     |                                                       | 10.91                      |    |                                        |
| 文件名称                                                                                                    | 文件諸任                                                                                                    | 大小                                                  | 第出内容                                                  | 执行结果                       |    | 教技信題 キン                                |
| □ 检正演示数据 MPJ                                                                                                    | D\pub%sh\setup\Map2Shp\Sou                                                                                                    | 7K8                                                 |                                                       |                            |    | 转换信息: [提示 W 警告 # 错误 # 未知错              |
| 20月月末WP                                                                                                    | D/publish/setup/Map25hp3Sou                                                                                                    | ZKB                                                 | 基本要素                                                  | 成功                         |    | ······································ |
| (T)方置网。et                                                                                                    | Dhpublish\setup\Map2Shp\Sou                                                                                                    | 6K8                                                 | 日本要務                                                  | 成功                         |    | W_输出结果文件为空文件                           |
| ⊡水寨.wl                                                                                                    | D/publish/setup/Map25hp/Sou                                                                                                    | 5KB                                                 | 基本要要                                                  | 成功                         |    |                                        |
| DO IN R. wt                                                                                                    | D/publish/setup/Map2Shp/Sou                                                                                                    | 1KB                                                 | 日本要素                                                  | 空文件                        |    |                                        |
|                                                                                                    | D/publish/setup/Map25hp/Sou                                                                                                    | 13KB                                                | 基本要素                                                  | (紅功)                       |    |                                        |
| - CT 重調 wt                                                                                                    | D:\publish\setup\Map2Shp\Sou                                                                                                    | 1KB                                                 | 基本要要                                                  | 成功                         |    |                                        |
|                                                                                                    | D/publish/setup/Map25hp/Sou                                                                                                    | 1KB                                                 | 基本要要                                                  | 成功                         |    |                                        |
|                                                                                                    | D/publish/setup/Map25hp/Sou                                                                                                    | 1K8                                                 | 基本要素                                                  | 规则                         |    |                                        |
| 一 地貌 WL                                                                                                    | D//publish/setup/Map25hp/Sou                                                                                                    | 1KB                                                 | 基本要要                                                  | 成功                         |    |                                        |
| TT IPA.WP                                                                                                    | D/publish/setup/Map25hp/Sou                                                                                                    | 2KB                                                 | 전수 문문                                                 | 120                        |    |                                        |
| manana i                                                                                                    | and are a sea and in                                                                                                    | in the set                                          |                                                       |                            | *  |                                        |
|                                                                                                    |                                                                                                    |                                                     |                                                       |                            |    |                                        |
| 时间 操行                                                                                                    | E                                                                                                    |                                                     |                                                       |                            |    |                                        |
| 2020/09/10 18:26:18 ・第 2020/09/10 18:26:18 ・第 2020/09/10 18:26:18 ・ 2020/09/10 18:26:18 ・ 2020/09/10 18:26:18 * 2020/09/10 18:26:18 * 2020/09/10 18:26:18 * 2020/09/10 18:26:18 * 2020/09/10 18:26:18 * 2020/09/10 18:26:18 * 2020/09/10 18:26:18 * 2020/09/10 18:26:18 * 2020/09/10 18:26:18 * 2020/09/10 18:26:18 * 2020/09/10 18:26:18 * 2020/09/10 18:26:18 * 2020/09/10 1 | 出路径下发现里面文件,自动改造<br>接近初,请查看文件转送许简<br>开始转程则DrouthinvetopWap2Shp/S<br>检应功,请查看文件转换详简<br>开始转程则DrouthinvetopWap2Shp/S<br>按应功,请查看文件转换详简<br>开始转程则DrouthinvetopWap2Shp/S<br>供应功,请查看文件转换详简<br> | ourceFile)<br>ourceFile)<br>ourceFile)<br>euroFile) | Samples)、因<br>Samples)、等<br>Samples)、等<br>Committed 第 | 脱WQ<br>合WR<br>高述WR<br>高述WR |    |                                        |
| 建模电应: 11个电应1个空                                                                                                    | 1文件。1个罪过10个失败                                                                                                    |                                                     | Upde - T                                              | 15/151                     |    | (www.matilship.co.)                    |

图 2-6 检查转换提示信息

## 2.2 如何转换注记文字信息?

文字标注是地图上一种特殊的视觉元素,可通过文字表达图形符号难以说明的地图内容,它 与图形符号结合在一起存在于地图上,是关乎地图构图美的关键因素之一。

MapGIS 软件下子图对象和注释对象统统保存在点文件中, Map2Shp 软件针对两类对象具 有区别转换能力,将除注释对象外的其他点状对象保存为同名 Shape 文件,该文件保持了 MapGIS 点文件中原始的属性信息,而将注释对象专门输出为单独 Shape 文件(默认情况下为 源文件名+"A.shp"),其属性结构中存储了注释文字及其属性,如字体类型、大小、颜色等。 转换结果自动生成【M2S\_LABEL】、【M2S\_ALIGN】、【M2S\_ANGLE】字段,该字段使用了 "ArcGIS 文本格式化标签"效果,采用了混合格式的文本表达,能够在 ArcMap 平台上实现智 能化文字标注和批量符号化配置,完美解决注释信息跨平台转换,支持注释字体、颜色、字形、 上下标等,效果一流。

### 2.2.1转换文字

打开 Map2Shp 专业版软件,添加待转换的 MapGIS 注记点文件,点击"转换功能区"下的"文字转换"按钮 (如图),进行转换。

| •               | Map2Shp 档式转换工具 (V8.1.0.0) |   |
|-----------------|---------------------------|---|
| ● 視問(V) 转换(C) 帮 |                           | 6 |
| 基本要素转换          | 特殊要素转换 全要素转换              |   |

图 2-7 文字转换

遵照转换向导提示,进行数据转换。在"空间参数"中,选择"生成标准空间参考信息", 该选项能够在正确保留原始空间参考信息的同时,自动将数据比例尺变为1:1,坐标单位转为米, 确保与 ArcGIS 软件空间参考定义方式保持一致;

注意:由于文字注记与图面比例尺密切相关,原图层数据如坐标投影或比例尺错误,将直接 影响转换后标注效果,请在转换前仔细检查,确保投影信息正确。原图无投影信息则无 法转换。

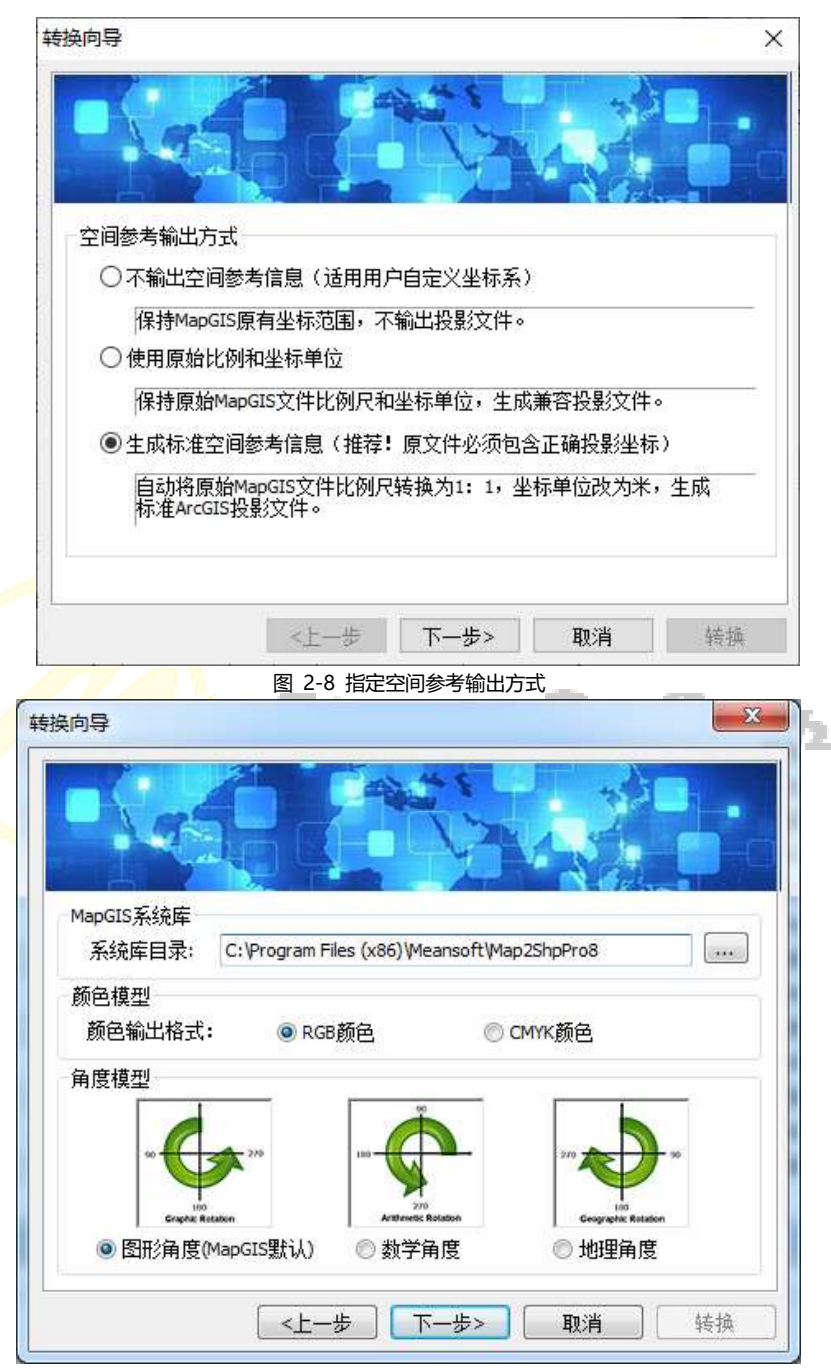

图 2-9 指定 MapGIS 原图系统库及颜色角度输出方式

选择正确的系统库目录,保证转换后注释文字字体、颜色、旋转角度的正确。

在"输出"步骤, "输出位置"如果选择输出到指定目录,请指定正确的结果输出路径; 如果选择"输出到原文件目录",则无需另外指定路径,转换结果输出到待转换 MapGIS 文件 同一文件夹下。

| 输出设置  |                               |
|-------|-------------------------------|
| 字符编码: | ● ANSI——默认编码格式,所有平台通用         |
|       | 〇UTF-8——ArcGIS 10.2.1以后缺省编码格式 |
| 输出位置: | ●輸出到指定目录 ○輸出到原文件目录            |
| 指定路径: | D:\test\tmp                   |
|       |                               |

## 2.2.2标注文字

转换完成后, 可在 ArcMap 软件下将注释信息 XXX\_A.shp 文件直接打开, 右键点击【属性】 按钮, 选择【标注】页面, 勾选【标注此图层中的要素】, 并在【标注字段】栏选择"M2S\_LABEL" 字段 (如图)。

| ☑标注此图层中的要素                                                   | L                                                                                                    |                                                           |                                                                                                    |                                                                                                    |                |                  |
|--------------------------------------------------------------|----------------------------------------------------------------------------------------------------|-----------------------------------------------------------|----------------------------------------------------------------------------------------------------|----------------------------------------------------------------------------------------------------|----------------|------------------|
| 方法Ш: 以相                                                      | 相同方式为所有要                                                                                                    | 素加标注。                                                     |                                                                                                    | $\sim$                                                                                                |                |                  |
|                                                              |                                                                                                    |                                                           |                                                                                                    |                                                                                                    |                |                  |
| 将使用指定的选项为所                                                   | 而有要素加标注。                                                                                                    |                                                           |                                                                                                    |                                                                                                    |                |                  |
| 文本字符串                                                        |                                                                                                    |                                                           |                                                                                                    | = +                                                                                                   | +(=)           |                  |
| 标注子校团                                                        | M25_LABEL                                                                                                    |                                                           | ``                                                                                                    | 1 76/23                                                                                               | E\( <b>L</b> ) |                  |
| 又本符号                                                         |                                                                                                    | <b>o</b> \$                                               | ~体                                                                                                    | ~ 8                                                                                                   | ~              |                  |
| AaB)                                                         | bYyZz                                                                                                    |                                                           | - B <i>I</i> <u>U</u>                                                                                   | 符号 <mark>(S)</mark>                                                                                   |                |                  |
| 其他选项                                                         |                                                                                                    |                                                           | - 预定义的                                                                                                  | 际注样式                                                                                                  |                |                  |
| 放置属性的                                                        | )                                                                                                    | 比例范围(N)                                                   |                                                                                                    | 标注样式创                                                                                                 |                |                  |
|                                                              |                                                                                                    |                                                           |                                                                                                    |                                                                                                    |                |                  |
|                                                              |                                                                                                    |                                                           |                                                                                                    |                                                                                                    |                |                  |
|                                                              |                                                                                                    |                                                           |                                                                                                    |                                                                                                    |                |                  |
|                                                              |                                                                                                    |                                                           |                                                                                                    |                                                                                                    |                |                  |
|                                                              |                                                                                                    |                                                           |                                                                                                    |                                                                                                    |                |                  |
|                                                              |                                                                                                    |                                                           | ā                                                                                                    | 綻                                                                                                    | 取消             | 应用               |
|                                                              | P                                                                                                    | -                                                         | ā                                                                                                    | <b>舱</b> 定                                                                                            | 取消             | 应用               |
| m                                                            | 8                                                                                                    | 3 2-11 Ar                                                 | cGI 标注图层                                                                                                | **<br>2                                                                                               | 取消             | 应用               |
| - 一 一 一 一 一 一 一 一 一 一 一 一 一 一 一 一 一 一 一                      | ß                                                                                                    | 3 2-11 Ar                                                 | cGI 标注图层                                                                                                | 12 a                                                                                                  | 取消             |                  |
| ·帝屬性編編器<br>發展                                                | Je<br>Riti                                                                                                    | 2-11 Ar                                                   | cGI 标注图层                                                                                                | 2.                                                                                                    | 取消             | 应用               |
|                                                              | 唐<br>漢性:<br>夫型 商業相                                                                                                    | 3 2-11 Ar                                                 | cGI 标注图层                                                                                                | 2.                                                                                                    | 取消<br>         | <br><br>₹*       |
| -<br>中属性编编器<br>预范                                            | 图<br>建性:<br>美型 高学校<br>第学标记 #                                                                                                    | 2-11 Ar<br>記符号<br>電数                                      | GI 标注图层                                                                                                 | 1<br>2                                                                                                | 取消<br>         | 应用<br><b>圣</b> * |
| ·····································                        | 图<br>注<br>一 5 新单篇<br>一 5 新单篇                                                                                                    | 3 2-11 Ar<br>記符号<br>電数                                    | GI标注图层                                                                                                  | 1<br>2                                                                                                | 取消<br>         | 应用<br><b>爱</b> * |
| -<br>- 中属性編編器<br>-<br>·<br>· · · · · · · · · · · · · · · · · | 图<br>计算机 型类<br>计 53种单称<br>-(3)与教                                                                                                    | 2-11 Ar<br>記符号<br>電数                                      | GI 标注图层                                                                                                 | 1<br>2                                                                                                | 取消<br>         | 应用<br><b>爱米</b>  |
|                                                              |                                                                                                    | 2-11 Ar<br>記符号<br>電数<br>画形                                | cGI 标注图层                                                                                                | **<br>2 .                                                                                             | 取消<br>         | 应用<br><b>毫</b> ≭ |
|                                                              | 「「「「「」」」」」」」」」」 「「「」」」」 「「」」」 「「」」」 「「」」」 「」」 「」」」 「」」 「」」」 「」」」 「」」」 「」」」 「」」」 「」」」 「」」」 「」」」 「」」 「」」 「」」 「」」 「」」 「」」 「」」」 「」」 「」」 「」」 「」」 「」」 「」」 「」」 「」」 「」」 「」」 「」」 「」」 「」」 「」」 「」」 「」」 「」」 「」」 「」」 「」」 「」」 「」」 「」」 「」」 「」」 「」」 「」」 「」」 「」」 「」」 「」」 「」」 「」」 「」」 「」」 「」」 「」」 「」」 「」 「」」 「」」 「」」 「」」 「」」 「」」 「」」 「」」 「」」 「」」 「」」 「」」 「」」 「」」 「」」 「」 」」 」 」 」 」 」 」 」 」 」 」 」 」 」 」 」 」 」 」 」 」 」 」 」 」 」 」 」                                                | 2-11 Ar<br>記符号<br>定数<br>[2.8222 ]:                        | GI 标注图层                                                                                                 | 1<br>2<br>2                                                                                           | 取消<br>         | 应用<br><b>爱米</b>  |
|                                                              | 歴性:<br>数単質<br>型<br>数単数<br>注<br>数単版<br>に<br>:<br>:<br>:<br>:<br>:<br>:<br>:<br>:<br>:<br>:<br>:<br>:<br>:                                                                                                    | 2-11 Ar<br>記符码<br>電数<br>2.8222 ÷<br>0.0000 ÷              | cGI 标注图层                                                                                                |                                                                                                    | 取消<br>         | <br>★*           |
| ·受廉性編編器<br>授約<br>○ +<br>注 〕】 [1] 100% ~<br>昭篇                | 置性:<br>类型 简单标<br>简单标记 引<br>颜色(Q):<br>样式(Q):<br>大小(Q):<br>×(偏称:<br>×(偏称:<br>×(偏称:                                                                                                    | 2-11 Ar<br>記符号<br>電数<br>2.8222 ÷<br>0.0000 ÷              | cGI 标注图层<br>(GI 标注图层)                                                                                   |                                                                                                    | 取消<br>学位:      | <br><b>爱≭</b>    |
| ·<br>· · · · · · · · · · · · · · · · · · ·                   | 「「「「「「」」」」」」 「「「」」」 「「」」」 「「」」」 「「」」」 「「」」」 「」」 「」 「」 「」 「」 「」 「」 「」 「」 「」 「」 「」 「」 「」 「」 「」 「」 「」 「」 「」 「」 「」 「」 「」 「」 「」 「」 「」 「」 「」 「」 「」 「」 「」 「」 「」 「」 「」 「」 「」 「」 「」 「」 「」 「」 「」 「」 「」 「」 「」 「」 「」 」 「」 」 」 」 」 」 」 」 」 」 」 」 」 」 」 」 」 」 」 」 」 」 」 」 」 」 」 」 <td>2-11 Ar<br/>記符号<br/>電数<br/>2.8222 :<br/>0.0000 :</td> <td>GI 标注图层<br/></td> <td></td> <td>取消<br/></td> <td>应用<br/><b>爱米</b></td> | 2-11 Ar<br>記符号<br>電数<br>2.8222 :<br>0.0000 :              | GI 标注图层<br>                                                                                             |                                                                                                    | 取消<br>         | 应用<br><b>爱米</b>  |
| ·母属性病編器<br>·授成<br>· · · · · · · · · · · · · · · · · · ·      |                                                                                                    | 2-11 Ar<br>記符码<br>電数<br>2.8222 ÷<br>0.0000 ;<br>0.0000 ;  | cGI 标注图层<br>《<br>》<br>《<br>》<br>》<br>》<br>》<br>》<br>》<br>》<br>》<br>》<br>》<br>》<br>》<br>》<br>》<br>》<br>》 | 離<br>2<br>。<br>第<br>一<br>の<br>:<br>こ<br>:<br>:<br>:<br>:<br>:<br>:<br>:<br>:<br>:<br>:<br>:<br>:<br>: | 取消<br>单位:      | <br>★*           |
|                                                              | 置性:<br>美型 商単桁<br>着単标记 計<br>厳色(L):<br>样式(3):<br>大小(2):<br>×(集称:<br>×(集称:<br>×(痛称:                                                                                                    | 2-11 Ar<br>法法符号<br>電数<br>2.8222 :<br>0.0000 :<br>0.0000 : | CGI 标注图层                                                                                                | ₩2<br>2<br>                                                                                           | 取消<br>单位:      | <br><b>爱≭</b>    |

图 2-42 ArcGIS 点符号

## 2.2.3 配置比例尺

另外,在显示窗口点击【数据框属性】菜单项,选择【常规】页面,设定【参考比例】为原 图比例 (如图),使得注释信息随比例缩放。

|              | 范围指示器             | 框架     | 2      | 大小和位置 |
|--------------|-------------------|--------|--------|-------|
| 常规 数         | 据框 坐标系            | 照明度    | 格网     | 要素缓存  |
| 名称(N): 图层    |                   |        |        |       |
| 描述(D):       |                   |        |        |       |
|              |                   |        | $\sim$ |       |
|              |                   |        |        |       |
| 曲/左本/左袖/(1)。 |                   |        | $\sim$ |       |
| 前作有名半(5):    |                   |        |        |       |
| └────        |                   |        |        |       |
| 地图(M): 米     |                   |        | $\sim$ |       |
| 显示(P): 米     |                   |        | ~      |       |
| 提示: 有关在状     | 态栏中显示坐标所用的        | 其他选项,请 | 查看     |       |
| "自定义">       | >"ArcMap 选项">"数据符 | 观图"选项卡 |        |       |
| 参考比例(S):     | 1:100,000         |        | ~      |       |
|              |                   |        |        |       |
| 版转(K):       | U                 |        |        |       |
| 标注引擎(L):     | 标准标注引擎            |        | $\sim$ |       |
|              |                   |        |        |       |

图 2-5 ArcGIS 数据框参考比例

## 2.3 如何快速转换 MapGIS 图示图例信息?

Map2Shp 软件中提供了图示表达转换解决方案,提供对 MapGIS 图形特征可视表达信息 的跨平台支持。采用 ArcView3.x 图例文件转换图例信息,是目前比较轻便快捷的一种图示图例 转换方案。该方案能够在无跨平台匹配符号库情况下,恢复图形的基本面貌,适用于转换原图规 范程度不高,转换结果图示表达要求也不高的情况。目前该方案能够恢复点状符号类别、符号大 小、符号颜色信息,线状符号的类别、线宽、线颜色信息,面状符号的类别和填充颜色信息。

## 2.3.1输出符号参数信息

使用 Map2Shp 专业版进行转换时, 点击"快速转换"按钮, 启动向导式的文件转换过程, 历经"空间参数"、"图元参数"、"输出位置"三步完成转换。默认将 MapGIS 图元参数信息保存为 ArcView3.x 图例文件 (\*.AVL), 在 ARCGIS 平台中可直接识别恢复图例信息。

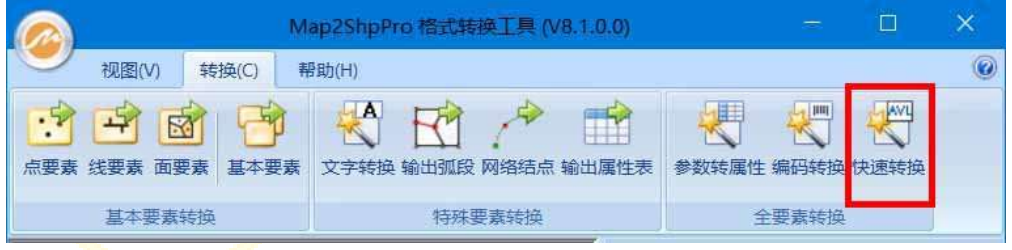

图 2-6 Map2Shp 快速转换

遵照转换向导提示,进行数据转换。在"空间参数"中,选择"生成标准空间参考信息", 该选项能够在正确保留原始空间参考信息的同时,自动将数据比例尺变为1:1,坐标单位转为米, 确保与 ArcGIS 软件空间参考定义方式保持一致;

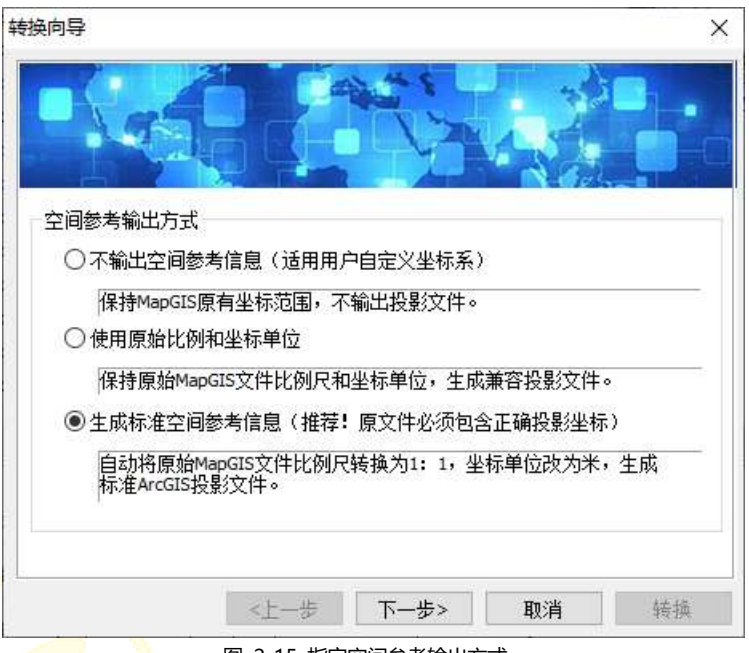

图 2-15 指定空间参考输出方式

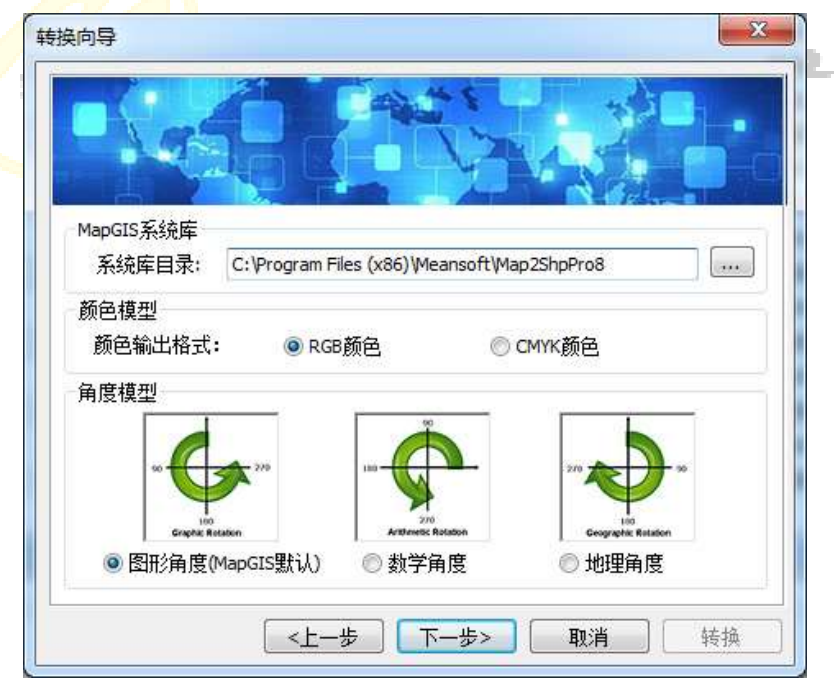

图 2-16 指定 MapGIS 原图系统库及颜色角度输出方式

选择正确的系统库目录,保证转换后注释文字字体、颜色、旋转角度的正确。

在"输出"步骤, "输出位置"如果选择输出到指定目录,请指定正确的结果输出路径; 如果选择"输出到原文件目录",则无需另外指定路径,转换结果输出到待转换 MapGIS 文件 同一文件夹下。

| 输出设置  |                               |
|-------|-------------------------------|
| 字符编码: | ● ANSI——默认编码格式,所有平台通用         |
|       | ○UTF-8——ArcGIS 10.2.1以后缺省编码格式 |
| 输出位置: | ●輸出到指定目录                      |
| 指定路径: | D:\test\tmp                   |
|       |                               |

## 2.3.2导入图例

转换完成后,在 ArcMap 下加载文件,点击【属性(Properties...)】按钮,选择【符号系统 (Symbology)】页面,点击【导入(Import)】按钮。

| NIE # 254                                      | . 27 HOAM 90 EXAM SE AMON                               |        |
|------------------------------------------------|---------------------------------------------------------|--------|
| 显示(S)<br>香杏<br>一型一符号<br>奏聞<br>裁單<br>間表<br>多个属性 | 使用相同符号绘制所有要素。<br>符号<br>                                 | -<br>- |
| AND AND AND AND AND AND AND AND AND AND        | 数94<br>中容列表中显示在符号角的标注心:<br>第1世纪——<br>地理2569中目示在符号角的明加描述 |        |
|                                                |                                                         |        |

图 2-7 ArcGIS 设定图层符号

## 2.3.3匹配图例字段

在弹出的【导入符号系统(Import Symbology)】对话框中,选择【从 ArcView 3 图例文件 (\*.avl)导入符号系统定义(Import symbology definition from an ArcView 3 legend file (\*.avl)】",选择与本图层同名的 AVL 文件,继续在【导入符号系统匹配对话框(Import Symbology Matching Dialog)】对话框中选择【值字段(Value Field)】为"M2S\_LEGEND", 这样一幅完整的与 MapGIS 图示表达信息相似的工程大功告成。

| 导入符号系统                                   |                     |           | ×  |
|------------------------------------------|---------------------|-----------|----|
| ○ 从地图中                                   | 的其他图层或者图层文件。        | 导入符号系统定义: |    |
| ●从 ArcVier                               | w 3 图例文件(*.avl)导入符号 | 号系统定义:    |    |
| 图例文件:                                    | D:\tmp\shp\P图例.avl  |           | ~  |
| ┌导入哪些内                                   | ]容?                 |           |    |
| <ul> <li>完整的</li> </ul>                  | 符号系统定义              |           |    |
| <ul> <li>         () 仅限符     </li> </ul> | 号                   |           |    |
| ○仅限分                                     | 类                   | 确定        | 取消 |

图 2-8 ArcGIS 导入符号系统

|      | 导入符号系统匹配对话框                                                | <  |
|------|------------------------------------------------------------|----|
|      | 从当前图层中选择字段用于与导入的符号系统定义中使用<br>的字段匹配:                        |    |
|      | 值字段<br>M2S_LEGEND<br>M2S_LEGEND ~                          |    |
|      | 值字段                                                        |    |
|      | 值字段                                                        |    |
|      |                                                            |    |
| HEAN | 确定         取消           8 2-20 ArcGIS 导入符号系统匹配字段         0 | hþ |
|      |                                                            |    |

# 服务与支持

## 3.1 如何购买

试用版软件限定了文件的转换精度,转换结果仅用于评估转换效果,不可用于实际工程项目。 需要购买软件请访问在线网站下订单并付款(支持各种银行卡、邮局汇款、支付宝等)。确认付 款后我们将通过快递为您寄送产品发票和软件狗。获得软件狗后,您就成为了正式用户,不仅可 以无限制地使用各项功能,同时还享受免费升级及邮件技术支持。

同时,我们已经在软行天下等开通了网上支付平台,通过这些网上支付平台购买软件,可以 为您提供正规的商业发票。请您需要发票时提供单位全称、邮寄地址、邮政编码、收件人信息。

## 3.2 售后服务

非常感谢您选择了 Map2Shp 软件。在广大用户的不断支持和帮助下,经过我们的继续努力,Map2Shp 发展到目前的 8.x 版本。8.x 版本继承了以前的界面友好,使用方便等特点,功能不断增强,数据精度更高,性能更趋稳定,多种算法进行了优化。试用版软件限定了文件的转换精度,转换结果仅用于评估转换效果,不可用于实际工程项目。需要购买软件请访问在线网站下订单并付款(支持各种银行卡、邮局汇款、支付宝等)。确认付款后我们将通过快递为您寄送产品发票和软件狗。获得软件狗后,您就成为了正式用户,不仅可以无限制地使用各项功能,同时还享受升级及邮件技术支持等服务。

如果在使用 Map2Shp 系列产品时遇到问题,请先参考系统帮助。如仍未解决,请与我们 的技术支持部门联系。您可以通过下列途径获得满意答复。

QQ: 793704072

E-Mail: supports@map2shp.cn

Home: www.map2shp.cn

21

# 更多资源

本白皮书为您详细介绍了新一代 Map2Shp 产品——Map2Shp Pro8 及其主要功能模块。

#### 更多资源

关于这些产品的更多详细资源,您可以访问 Map2Shp 官网:

http://www.map2shp.cn

下载试用产品,您可以访问:

http://www.map2shp.cn/download.html

在线购买产品,您可以访问:

http://www.map2shp.cn/order.html

了解软件使用技巧,您可以访问

http://www.map2shp.cn/video.html

#### 联系我们

如发现任何错误,请随时反馈我们,欢迎您提出宝贵意见和建议。

QQ: 793704072